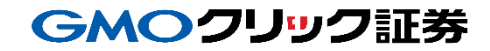

# 即時入金利用方法 《ソニー銀行:WEB振込決済》

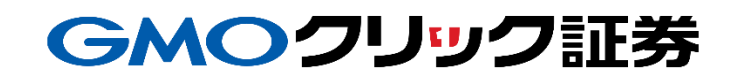

# 金融機関の選択

## ▶ 当社PCサイト会員ページ

- ① 【マイページ】をクリックします。
- ②【入出金・振替】をクリックします。
- ③ [即時入金サービス]をクリックします。

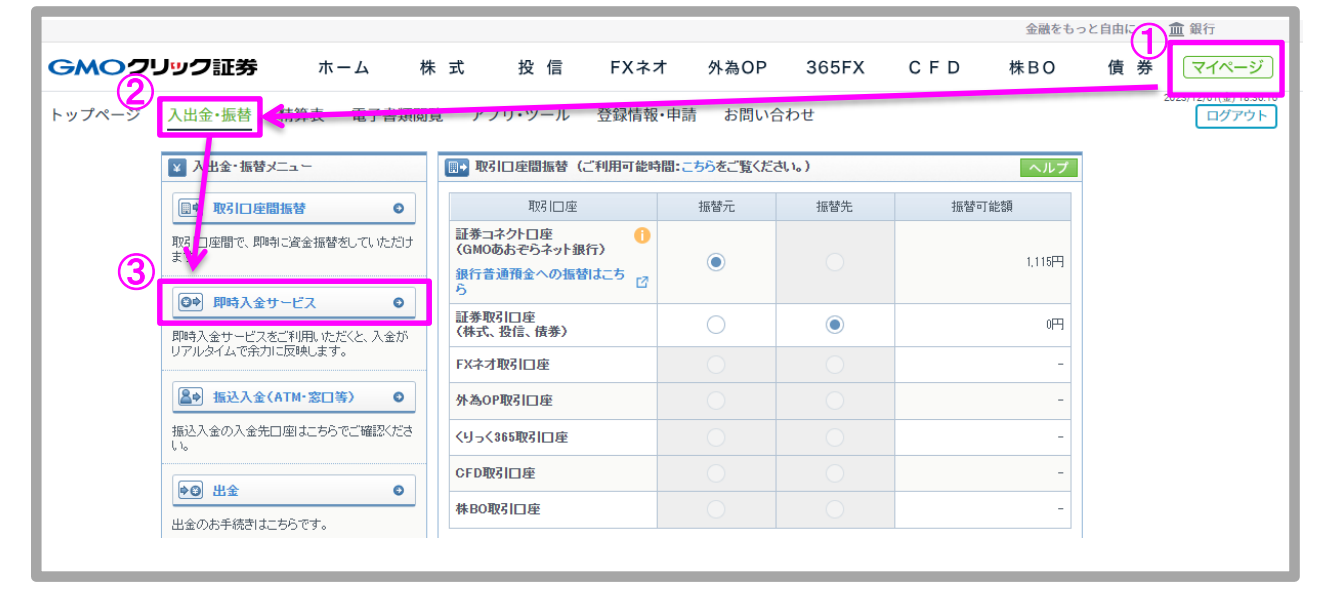

#### ④ ソニー銀行をクリックします。

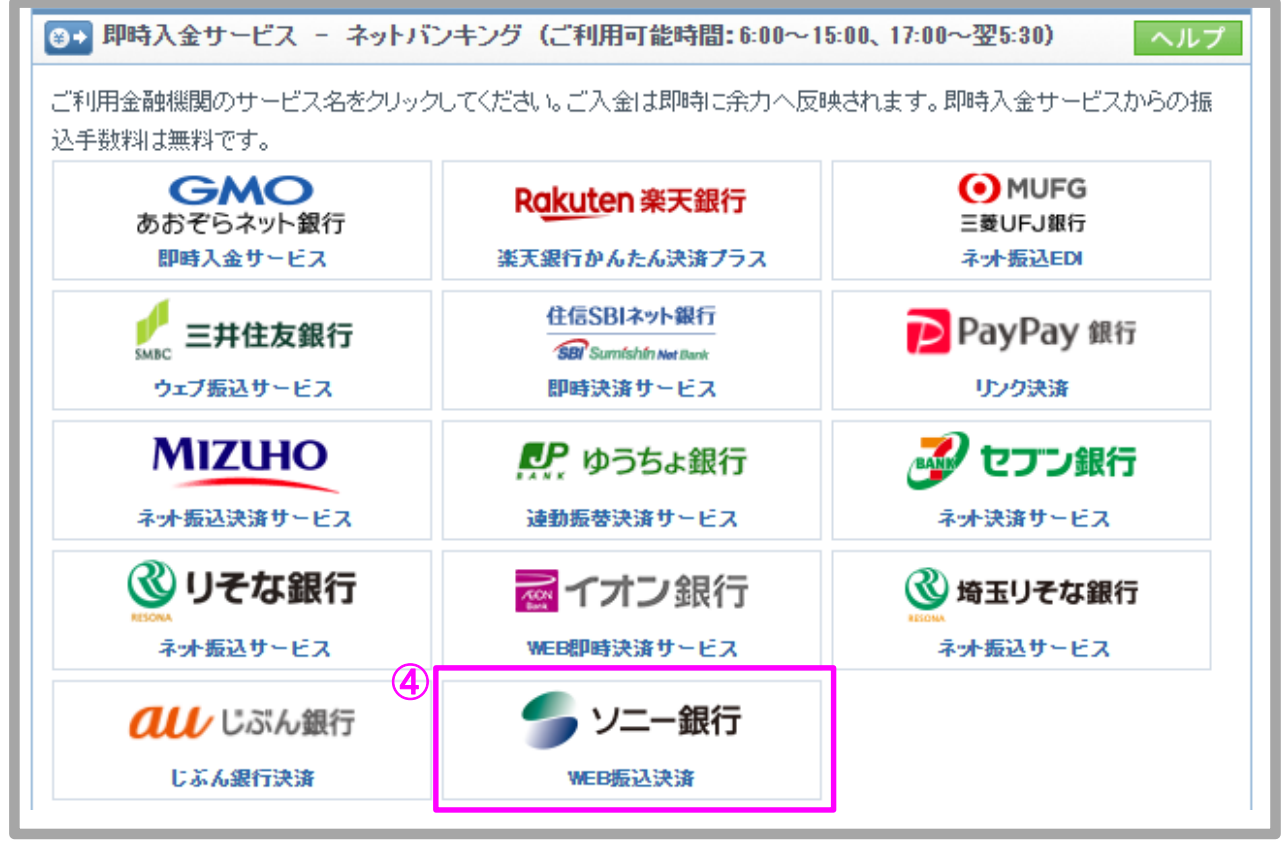

Copyright(C)GMO CLICK Securities, Inc. All Rights Reserved

# 金融機関の選択(続き)

## > 当社PCサイト会員ページ

- ⑤ 入金額を数字(コンマ不要)で入力します。
- ⑥「即時入金サービス利用規約に同意する」にチェックを入れます。
- ⑦ [即時入金開始]をクリックします。

| (●→ 即時入金 - ソニー銀行                                                                                                    |
|----------------------------------------------------------------------------------------------------|
| 「入金額」を入力し、 <mark>即時入金サービス利用規約</mark> に同意後【即時入金開始)ボタンをクリックしてください。                                                                                                    |
| 当社証券取引口座の名義と提携金融機関側の振込人名義が同一でない場合、入金は受付できません。<br>※異なる振込名義でご入金があった場合、お取引を停止する場合がございますので、ご入金の際は振込名義に十分ご注<br>意ください。                                                                                                    |
|                                                                                                    |
| 入金額                                                                                                    |
| (5)<br>[10000 円                                                                                                    |
| <ul> <li>⑥</li> <li>○     <li>○      <li>○     <li>○      <li>○      <li>○      <li>○      </li> <li>○      </li> <li>○      </li> <li>○      </li> <li>○      </li> <li>○      </li> <li>○      </li> <li>○      </li> <li>○      </li> <li>○      </li> <li>○      </li> <li>○      </li> <li>○      </li> <li>○      </li> <li>○      </li> <li>○      </li> <li>○      </li> <li>○        </li> <li>○      </li> <li>○      </li> <li>○      </li> <li>○      </li> <li>○      </li> <li>○      </li> <li>○      </li> <li>○      </li> <li>○      </li> <li>○      </li> <li>○      </li> <li>○      </li> <li>○      </li> <li>○</li></li></li></li></li></li></li></li></li></li></li></li></li></li></li></li></li></li></li></li></li></li></li></li></li></li></li></li></li></li></li></li></li></li></li></li></li></li></li></li></li></li></li></li></li></li></li></li></li></li></ul> |
| 即時入金開始中止する                                                                                                    |

## GMOクリック証券

## 即時入金利用方法 - WEB振込決済

- > ソニー銀行(※ここからはソニー銀行のサイトです。)
- ① ソニー銀行の店番号を入力します。
- ② ソニー銀行の口座番号を入力します。
- ③ ソニー銀行のログインパスワードを入力します。
- ④ [ログイン]をクリックします。

| WEB振込決済 ログイン                                                                                                    | MONEYKit.                                                                                                    |
|----------------------------------------------------------------------------------------------------|----------------------------------------------------------------------------------------------------|
| ※この画面からは「WEB現込決済」のお手続きのみ可能です。サービスサイ<br>トトップページの「ログイン」ボタンよりログインしてください。                                                                              | トヘログインしたい場合は、サービスサイ                                                                                                  |
| <ol> <li>広都名</li> <li>ロ座番号</li> <li>ソフトウェアキーボード</li> <li>3・ログインパスワード</li> <li>ソフトウェアキーボード</li> </ol>                                               | Sony Bank<br>WALLET<br>前前語編<br>9001 Yet L ditts 6789<br>Bang<br>Bang<br>Bang<br>Bang<br>Bang<br>Bang<br>Bang<br>Bang |
| <ul> <li> <u>ログインパスワードをお忘れの場合</u><br/>※半角英数字8ケタ以内<br/>※英字は大文字と小文字が置別されます。<br/>※より安全なログインのために<u>ソフトウェアキーボード</u>をご利用ください。<br/>い、         </li> </ul> | スタンダード版の例です。                                                                                                    |
| ・ログインの流れについて<br>・初回ログインの設定(各種暗証番号)がおすみでない場合はWEB振込決済                                                                                                | をご利用いただけません。                                                                                                    |
| キャンセル                                                                                                    |                                                                                                    |
| Copyright @ Song Bank Inc. All rights reserve<br>Information on this site is for Japanese domestic m                                               | rd.<br>arket only.                                                                                                   |

#### > ソニー銀行

⑤ お受け取り人名、お振り込み額、普通預金口座残高などのお振り込み内容が表示されますので、ご確認のうえ「取り引き暗証番号」を入力します。
 ⑥ 「お振り込み決定」ボタンをクリックします。

| WEB振込決済お                                        | 手続き            | 確認                    |             |                     |
|-------------------------------------------------|----------------|-----------------------|-------------|---------------------|
| お振り込み内容を<br>WEB振込決済のお                           | ご確認く/          | Eさい。<br>にあたっては、WEB振込線 | 検済約款が適用されます | r.                  |
|                                                 |                |                       |             | WEB振込決済約款           |
|                                                 |                |                       |             |                     |
| ■於久節                                            | 00             | 00 77                 |             |                     |
| ■店番号                                            | 001            | 00.00                 | ■口座番号       | XXXXXXXXX           |
| 43401033.00.00000                               |                |                       |             |                     |
| <ul> <li>お振り込みたital</li> <li>お振り込み完全</li> </ul> | 動線観久           | ソニー銀行                 | ■支店名        | 本店營業部               |
| <ul> <li>■お受け取り人名</li> </ul>                    | 100000         | D) 0000               | - 444       |                     |
| ■お振り込み人名                                        |                | <i>アア アア</i>          |             |                     |
| ■ご連絡先お電話                                        | 番号             | 03-1234-5678          |             |                     |
| ■加盟店受付番号                                        |                | 123456789012345678    | 90          |                     |
| ※「通帳」-「普遍                                       | 國預金取引          | 履歴」の「摘要」にて加盟          | 自告受付番号を確認でき | ます。                 |
| ■お振り込み額                                         |                | 50,000 円              |             |                     |
| ■お振り込み手数                                        | 料              | 0円                    | (消費税込み)     |                     |
| ■合計額                                            |                | 50,000 円              |             |                     |
| ■普通預金口座                                         | 残高             | 250,000 円             |             |                     |
| お振り込み日                                          |                |                       |             |                     |
| ■お振り込み日                                         |                | 西暦2007年10月10日         |             |                     |
|                                                 |                |                       | クリック 太郎     |                     |
| 内容をご確認いた                                        | だき、よ           | ちしければ取り引き暗証番          | 号をご入力のうえ「お掛 | 低り込み決定」ボタンをクリックしてくだ |
| さい。<br>「キャンセル」ボ                                 | 9. CH          | 「とお振り込みは行われず          | 、ご利用加盟店のサイト | トに戻ります。             |
| ■取り引き暗証番                                        | = <sup>(</sup> | <u>्</u> र            | フトウェアキーボード  |                     |
| より安全なログイ                                        | ンのために          | ソフトウェアキーボード           | をご利用ください。   |                     |
| いつちかってた                                         | di- Nord       | いては いつトロテアキ           | -ボードについて」を: | 「確認ください。            |

#### ▶ ソニー銀行

⑦ ご本人のお振り込みであることを確認するため、お客様が選択されている認証(スマホ認証方式・ワンタイムパスワード方式・合い言葉方式)を入力して「確認」をクリックします。

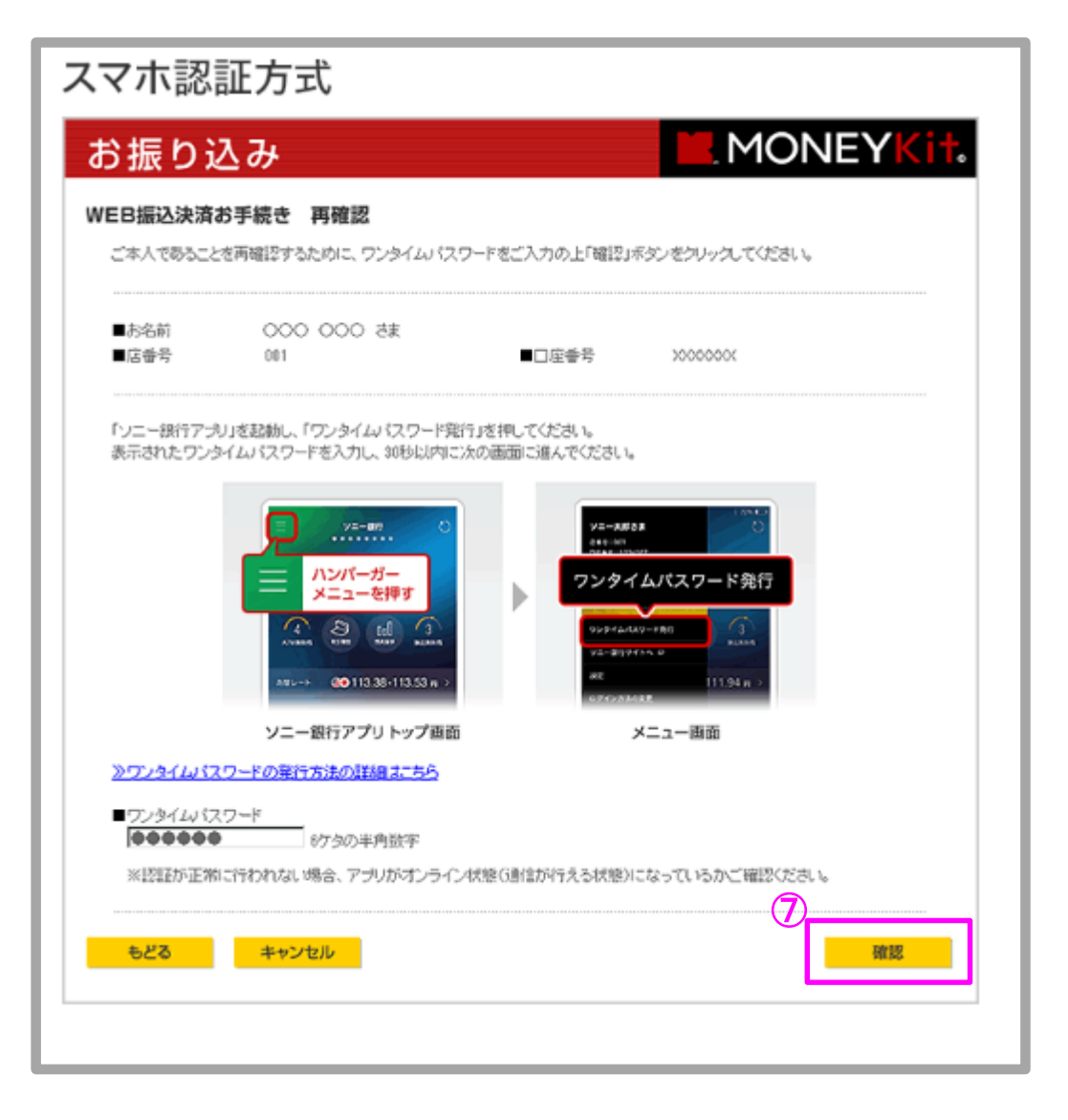

▶ ソニー銀行

| 振り込め                      | •                           |                 | MONEYK                                                                |
|---------------------------|-----------------------------|-----------------|-----------------------------------------------------------------------|
| B振込決済お手続                  | き 再確認                       |                 |                                                                       |
| 本人であることを再確し               | をするために、 ワンタイムバス             | ワードをご入力の上「確認」オ  | ボダンをクリックしてください。                                                       |
| あ名前く                      | 200 00 dž                   |                 |                                                                       |
| 店番号                       | 01                          | ■□屈番号           | 20000000                                                              |
|                           |                             |                 | Nate in Drive                                                         |
|                           |                             |                 |                                                                       |
|                           |                             |                 | トークン裏面                                                                |
| ークンのボタンを押して               | から80秒以内に数字を入力し              | 、「確認」ボタンをクリックして | トークン表面<br>Kださい。                                                       |
| ークンのボタンを押して               | から80秒に内に数字を入力し              | 、「喉辺」ボタンをクリックして | トークン裏面<br>Kださい。<br>上 (うえ)                                             |
| ークンのボタンを押して<br>ワンタイムバスワード | から8時以内に数字を入力し               | 、「暖辺」ボタンをクリックして | トークン裏面<br>K/ださい。<br>上 (ウえ)                                            |
| ーケンのボタンを押して<br>ワンタイムバスワード | から30秒以内に数字を入力し<br>【半角数字6ケタ】 | 、「暖辺」ボタンをクリックして | トークン表面<br>(ださい。<br>上 (うえ)<br>「19305」<br>「19305」<br>「19305」<br>「19305」 |
| ーケンのボタンを押して<br>ワンタイムバスワード | から30秒以内に数字を入力し<br>【半角数字が分】  | 、「確認」ボタンをクリックして | トークン裏面<br>Xださい。<br>上 (うえ)<br>「195.0594<br>「195.0594<br>トークン表面 下(した)   |

| i<br>振りi     | 込み                          | MONE                                       | YKi |
|--------------|-----------------------------|--------------------------------------------|-----|
|              |                             | 1 もの にんい 金根語的 ポケ ぶちしょう ディデキ・               |     |
| .4^(022      | (名448893-2/2001-11919年3年201 | へ/りの上) 古い日来理想コイツノモノノックしていたか。               |     |
| ■お名前<br>■店番号 | 000 00 さま<br>001            | ■□座番号 >>>>>>>>>>>>>>>>>>>>>>>>>>>>>>>>>>>> |     |
|              |                             |                                            |     |
| 合い言葉         |                             |                                            |     |

Copyright(C)GMO CLICK Securities, Inc. All Rights Reserved

#### ▶ ソニー銀行

⑧ 完了画面が表示されますので、必ず「加盟店に通知」ボタンをクリックしてください。 加盟店サイトに戻ります。

#### ご注意

「加盟店に通知」ボタンをクリックしないで終了した場合、加盟店への入金が翌日以降となる場合がありますのでご注意ください。

| EB振込決済                                                                                                  | 受け付け                                           | 完了                                                              |                                         |                                                   |
|----------------------------------------------------------------------------------------------------|------------------------------------------------|-----------------------------------------------------------------|-----------------------------------------|---------------------------------------------------|
| お振り込みを受け<br>してください。                                                                                     | け付けました                                         | こ。お振り込み内容について                                                   | てご確認いただき、 <u>本/</u>                     | ページ下部の「加盟店に通知」 ボタンを持                              |
| ■お名前<br>■店番号                                                                                            | 00                                             | 55 OO                                                           | ■口座番号                                   | X000000X                                          |
| 受け付け番号                                                                                                  |                                                |                                                                 |                                         |                                                   |
| お振り込み先詳                                                                                                 | a                                              |                                                                 |                                         |                                                   |
| <ul> <li>お扱り込み元目</li> <li>お受け取り人利</li> <li>お振り込み人利</li> <li>ご連絡先お電話</li> <li>加盟店受付番号</li> </ul>         | 2131候開石<br>3<br>3<br>5番号<br>5                  | ソニー級行<br>力) 0000<br>アア アア<br>03-1234-5678<br>123456789012345678 | ■又店名<br>90                              | 不近西葉即                                             |
| お振り込み金額                                                                                                 |                                                | 50.000 🖽                                                        |                                         |                                                   |
| <ul> <li>■お振り込み手載</li> </ul>                                                                            | 发科                                             | 0 P                                                             | and the second second                   |                                                   |
| ■合計額<br>■普通預金口座                                                                                         | 残高                                             | 50,000 P<br>250,000 P                                           | 必ずクリ                                    | リックしてください                                         |
| お振り込み日                                                                                                  |                                                |                                                                 | 1                                       | 加盟店に通知                                            |
| ■お振り込み日                                                                                                 |                                                | 西暦2007年10月10日                                                   |                                         | 8<br>加盟高に通知                                       |
| <ul> <li>加盟店受付番</li> <li>※ログイン後の<br/>できます。</li> <li>・加盟店に受付</li> <li>※「加盟店に通</li> <li>+分にご注意</li> </ul> | うをお手元に<br>Dサービスす<br>結果を通知す<br>観知」ボタン<br>続ください。 | こお控えください。<br>サイトの「通帳」-「曽通預<br>「るため「加盟店に通知」」<br>「を押さないで終了した場合    | 金取引履歴」の「摘要<br>ボタンを必ず押してくた<br>含、加盟店への入金が | 」にて加盟店受付番号を確認することが<br>ださい。<br>豊富葉日以降となる場合がありますので、 |

以上で即時入金のお手続きは完了です。 お手続きいただいた入金額が、当社の取引口座に反映されているかご確認いただく場合は、 【マイページ】-【入出金・振替】の「入出金履歴」をご覧ください。

Copyright(C)GMO CLICK Securities, Inc. All Rights Reserved